# **Managing Key Frames**

When a new Image/Object is added to the Objects and Animation Editor, it just has one Key Frame located at the start of the Timeline.

# Select Single Object

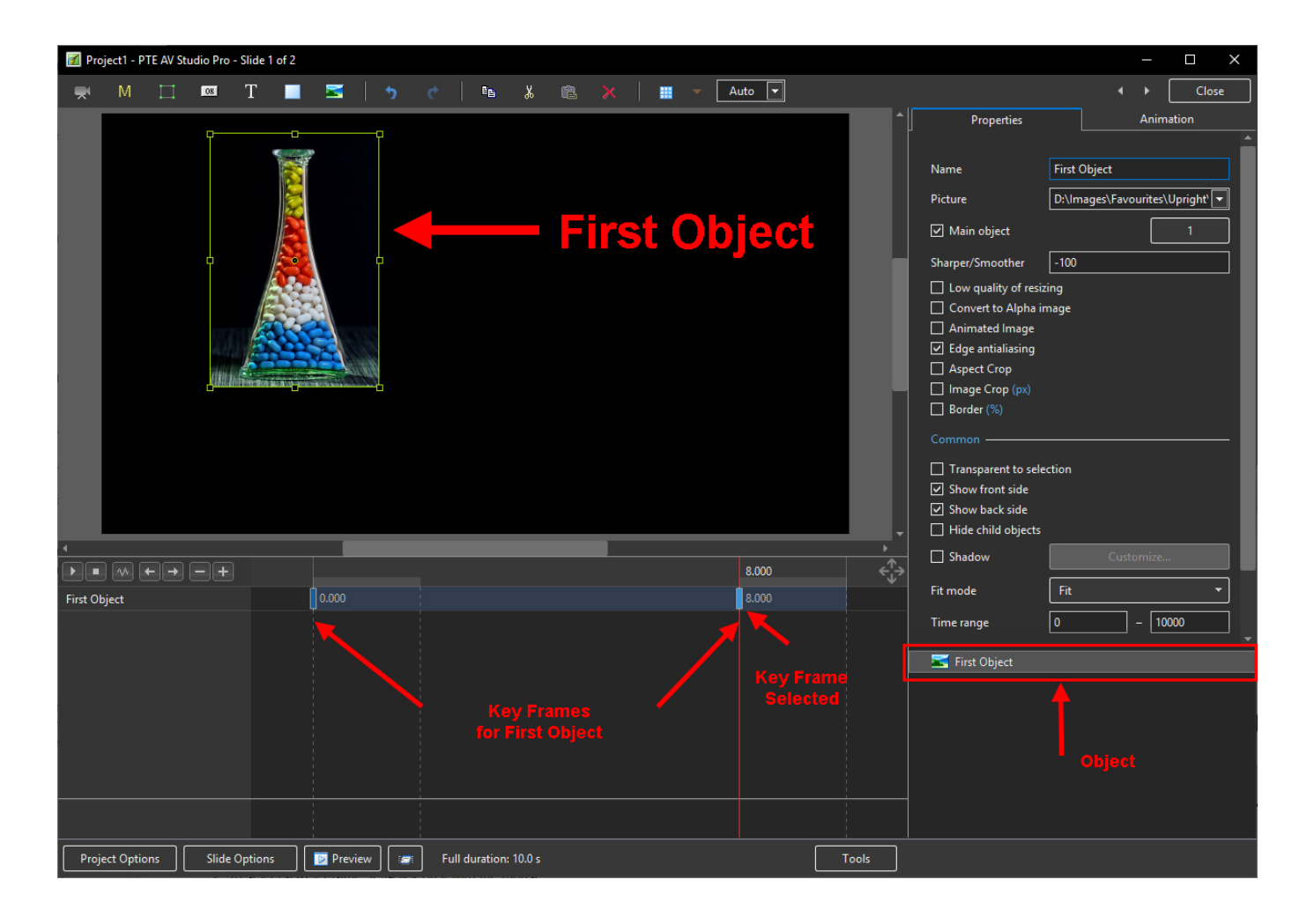

- In the "Objects" panel, click on an Object to show its Key Frames
  - All Key Frames associated with this object will appear on the Timeline
  - $\circ\,$  To select a Key Frame, left-click on it with the mouse

# **Select Multiple Objects**

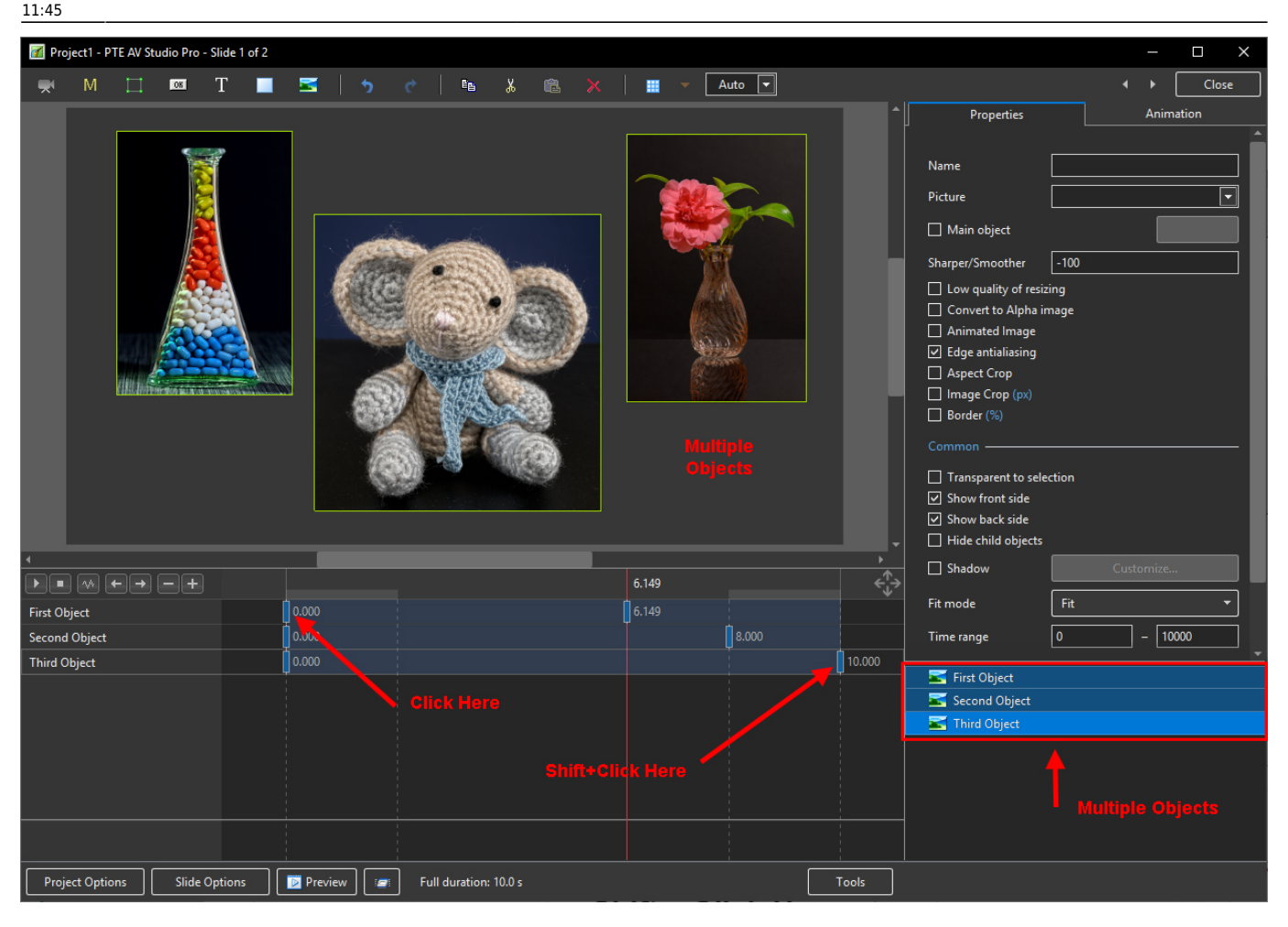

- Multiple Objects can be selected to show their Key Frames
- To select specific Objects, Ctrl + Click on each object in the "Objects" panel. Key Frames for these objects will be shown
- Click on First Object then Shift + Click on Third (e.g. bottom) Object to select all Objects
- Alternatively, Ctrl + A selects all Objects
- Use Ctrl + Click to select specific Key Frames. The positions and properties of selected Key Frames can then be adjusted
- Click on first Key Frame on top row then Shift + Click on last Key Frame on bottom row to select all Key Frames
- When multiple Objects are selected Key Frame Parameters must be changed in the Animations Tab

### **Properties of a Key Frame**

- The parameters of the Properties Tab are set Globally for all Key Frames in an Object Track
- The parameters of the Animation Tab can be set for each individual Key Frame in an Object Track

#### Navigate Key Frames

| 📶 Pro   | ject1 - P1 | TE AV Studi | o Pro - Slic    | de 3 of 3 |                |      |              |                |               |                |               |   |          |   |       |           |            | —    | o x    |   |
|---------|------------|-------------|-----------------|-----------|----------------|------|--------------|----------------|---------------|----------------|---------------|---|----------|---|-------|-----------|------------|------|--------|---|
|         | М          |             | or T            |           | M              |      |              | e <sub>b</sub> | *             | ra >           |               | - | Auto     | · |       |           |            | • •  | Close  | J |
|         |            |             | //Paus<br>matio |           | Stop<br>Animat |      | Show<br>Waye | /Hide<br>Form  | Provik<br>koy | ous/No<br>Fram |               |   | lete/Ac  |   |       | ↓         | Properties | Anin | nation |   |
|         |            |             |                 |           |                |      |              |                |               |                |               |   |          |   |       |           | 600_1815-1 |      |        |   |
| Track 1 |            |             |                 |           |                |      |              |                |               | -              | <b>***</b> ** |   | <b>.</b> |   |       | igenalise |            |      |        |   |
| Proj    | ct Optio   | ins         | Slide Opti      | ons       | 🝺 Previ        | ew 🧧 | Full d       | uration:       | 7.0 s         |                |               |   |          | ( | Tools |           |            |      |        |   |

- Play / Pause Plays the Animation
- Stop Stops the Animation
- Show/Hide Waveform Shows or Hides the section of the Audio Track relative to the Slide
- Previous Key Frame Go to Previous Key Frame
- Next Key Frame Go to Next Key Frame
- Delete Key Frame Delete the Current selected Key Frame
- Add Key Frame Adds a BLANK Key Frame:
  - $\circ\,$  At the end of the Timeline
  - Half way between Current and Next Key Frame
  - $\circ\,$  At position of Cursor

#### Key Frame Width/Thickness

- The width of a Key Frame can be preset in Settings/Preferences/Editor
- It can also be changed in the Tools Menu in Objects and Animation

# Cloning Key Frame (KF)

- Right click on a Key Frame (KF) and choose from the menu
- See the Right Click Menu below

| Play/Stop                         | Ctrl+P  |  |  |  |  |
|-----------------------------------|---------|--|--|--|--|
| Shift Key Frames                  | Ctrl+E  |  |  |  |  |
| Select Key Frames at Current Time |         |  |  |  |  |
| Delete Key Frame                  | Ctrl+De |  |  |  |  |
| Clone Key Frame                   | Alt+Ins |  |  |  |  |
| Add Key Frame                     | Ins     |  |  |  |  |

## Adding a Blank Key Frame (KF)

- Select the first Key Frame and click on the "+" icon
- A second Key Frame is added at the Full Slide Duration
- Select the First Key Frame again and click on the "+" icon
- Another Key Frame is added half way between the First and Final Key Frames
- Clicking on any Key Frame and the "+" icon will add another Key Frame half way between it and the next Key Frame
- Adding KF by means of the "+" buttons adds a BLANK KF (all Animation Properties turned off)
- Clicking anywhere on the O&A Timeline other than on a KF and clicking on "+" will add a KF with all Animation Properties turned off

## The difference between Adding and Cloning Key Frame (KF)

- When a KF is Cloned all of the parameters from the original KF are duplicated in the Cloned KF
- When a KF is added all of the parameters are Blank so that only selected Parameters will change

Example: To Pan an Image from Left to right we can Clone a KF and drag the Image from its start position to its end position. We might want to adjust the Saturation in the middle of the Pan. By adding a Blank KF we can turn on the Colour Correction Filter and make the necessary adjustment without influencing the nature of the Pan.

### Moving Key Frame (KF)

- Click on a Key Frame(s) and drag left or right to change its position, or ......
- Enter a precise Key Frame Time in the format "5000"
- Select a Key Frame and click on "-" to delete that Key Frame

### The Right Click Menu

| Objects and Animation (Slide 1 of 2) |                                   |       |                              |                  | – 🗆 X        |
|--------------------------------------|-----------------------------------|-------|------------------------------|------------------|--------------|
| 🛒 M 🛄 🖭 T 🔲 🖬                        | っ c 🖻 🌡 🛍 🗙 🔳 🗸                   | 25% ~ |                              |                  | 4 F          |
|                                      |                                   |       |                              | ^ Properties     | Animation    |
|                                      |                                   |       |                              | 🗌 Pan (%)        | add modifier |
|                                      |                                   |       |                              | х                | Z            |
|                                      |                                   |       |                              | Zoom (%)         | add modifier |
|                                      |                                   |       |                              | X Y              | 640 100%     |
|                                      |                                   |       |                              | Rotate           | add modifier |
|                                      |                                   |       |                              | с ү              | X            |
|                                      |                                   |       |                              | Center           | add modifier |
|                                      |                                   |       |                              | X Y              |              |
|                                      |                                   |       |                              | Framing          | add modifier |
|                                      |                                   |       |                              | s X              | Y            |
|                                      |                                   |       |                              | Opacity          | add modifier |
|                                      |                                   |       |                              | A                |              |
|                                      |                                   |       |                              | Blur             | add modifier |
| <                                    |                                   |       |                              | > R              |              |
| $\mathbf{F} = \mathbf{F} \mathbf{F}$ | 0.000                             |       | 5.464                        | Color correction | add filter   |
| Untitled-1920                        | Add Key Frame Ins                 | 4.725 | 7.00                         | 10               |              |
| 001-720_0844-1                       | Clone Key Frame Alt+Ins           | 4.427 | 7.00                         | 0 Key frame time | 🔺 ms         |
| 300_0501-1                           | Delete Key Frame Ctrl+Del         | 5.00  | Add Key Frame                | Ins              |              |
|                                      | Select Key Frames at Current Time |       | Clone Key Frame              | Alt+Ins          |              |
|                                      | Shift Key Frames Ctrl+E           |       | Delete Key Frame             | Ctrl+Del         |              |
|                                      | Play/Stop Ctrl+P                  |       | Select Key Frames at Current | Time             |              |
|                                      |                                   |       | Shift Key Frames             | Ctrl+E           |              |
|                                      |                                   |       | Play/Stop                    | Ctrl+P           |              |
|                                      |                                   |       |                              | Untitled-1920    |              |
|                                      |                                   |       |                              | 001-720_0844-1   |              |
|                                      |                                   |       |                              | 300_0501-1       |              |
| Project Options Slide Options        | Preview 😰                         |       | Tools                        |                  |              |
| succeptions                          |                                   |       | 1000                         |                  |              |

- The Right Click Menu enables options to add Key Frames
- If an existing Key Frame is selected "Add Key Frame Here" will add a Blank KF in the same way as the "+" Button with all Animation Properties turned off
- If the Cursor is selected between KF the "Add Key Frame Here" will add a Blank KF at that point with all Animation Properties turned off
- "Clone KF" will clone the selected KF
- Delete KF will delete the selected KF
- "Select KF at Current Time" will select all KF in Multiple Objects at the selected time
- Play / Stop Ctrl+P at selected Time

### **Selecting Key Frames**

Please start Video and select Full Screen - Esc to return.

Last update: 2022/12/19 en-us:10.0:objectsandanimation\_1:managing\_key\_frames https://docs.pteavstudio.com/en-us/10.0/objectsandanimation\_1/managing\_key\_frames?rev=1578070626 11:45

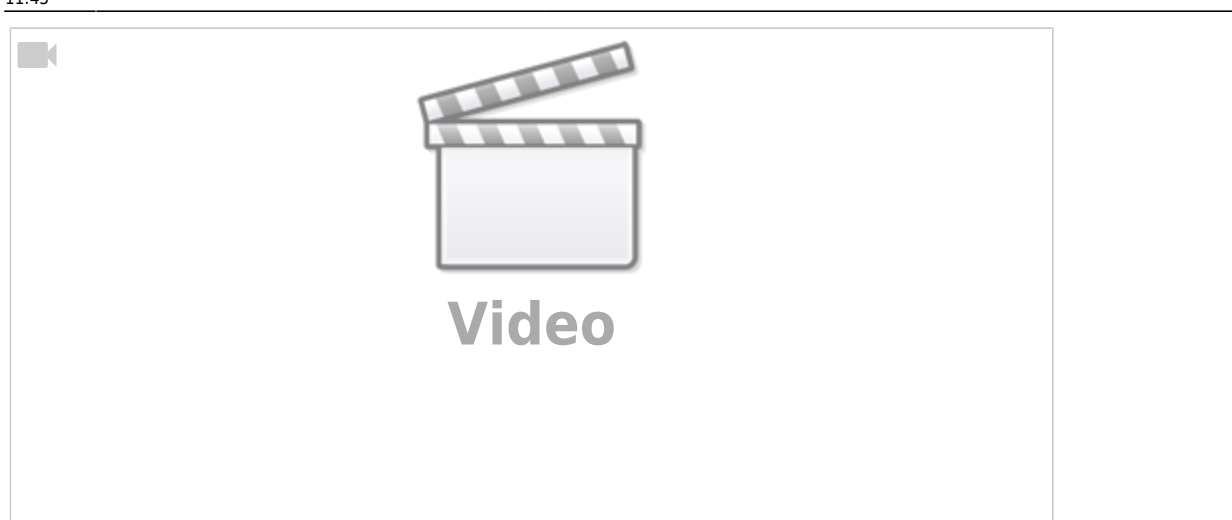

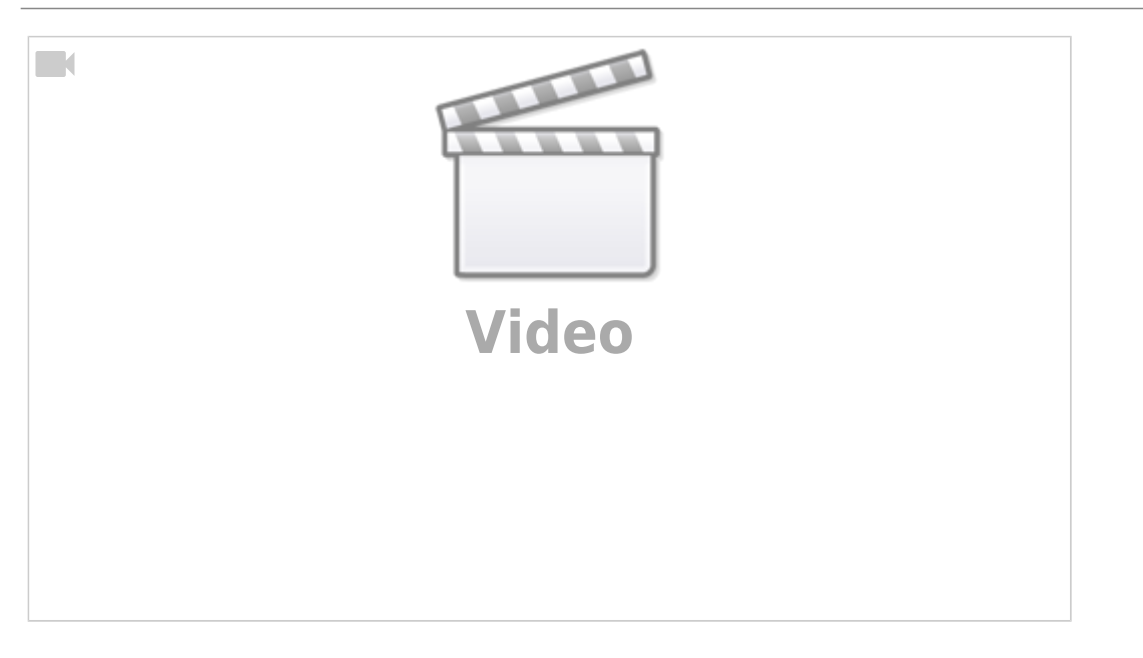

From: https://docs.pteavstudio.com/ - PTE AV Studio

Permanent link: https://docs.pteavstudio.com/en-us/10.0/objectsandanimation\_1/managing\_key\_frames?rev=1578070626

Last update: 2022/12/19 11:45

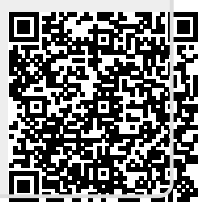